# **Digital Safety Card**

What is digital abuse? Using tech to maintain power and control over an intimate partner.

## **Account Safety**

**Step 1:** Safety plan from a safe device unknown to the attacker. Concern: Safety planning steps could be exposed on a compromised device.

How: Use a device or computer belonging to a friend, the organization assisting you, etc

**Step 2:** Change/Update passwords to all accounts (apps, checking, email, internet, phone, payment apps, etc) set up 2 factor authentication when possible.

Concern: Compromised passwords can provide unauthorized access to accounts.

How: Use passwords the other party can't guess, use a phrase or sentence.

Step 3: Remove and Sign Out of untrusted devices Abuser's device(s) may be still be logged in to victim's accounts. Concern: Abuser can monitor or make changes to the victim's accounts. Also, if you make changes be aware abuser can find out.

How: **Go to your settings on your devices** (phones, laptops, etc) and sign out of devices abuser has access to. *TIP: Apple users: sign out of multiple devices at once. Go to: Apple ID settings. You may unshare your location and app access. Scroll down to "Safety Check". Click <u>this</u> <u>video</u> to see how it's done. For Google: In settings, under "Devices you trust," select "Revoke all."* 

<u>Step 4:</u> Update Contact info & Security Questions Concern: Abuser may change a victim's contact info to a

phone number or email they control.

How: Verify & update contact info for all accounts

change security questions to be random, or change answers to be incorrect.

# Safer Sexting Tips

- a. No Faces, Tattoos, Birthmarks
- b. Neutral Backgrounds
  - Remove location Information:
- a. **iPhone:** Select photo to send, select "options", Tap "location" sending coordinates embedded in the photo b. **Android:** Inside the Photos app, select the image, tap on the three dots in the upper right corner, Scroll down & tap on the three dots next location data, tap Remove.

This was produced with resources provided by EndTAB (End Technology Enabled Abuse). For more information visit www.endtab.org

### Non Consensual Intimate Images

#### <u>Step 1:</u> Save the Evidence Before Deleting Anything

a. Download the video(s).

b. Screenshot the webpage, including the url, date & time.

c. Save the webpage as a pdf, print hard copies.

Step 2: Remove from Google Searches

Type into Google: "Request to remove nonconsensual explicit imagery from Google Search" and click "start removal request" Visit: <u>www.stopncii.org</u> (if over 18, if under 18 visit<u>takeitdown.ncmec.org</u>) to learn more about removing intimate images TIP: Most social media companies let you "report" these images because they violate community guidelines. Document, then report so the post can be removed. If needed, a victim can also claim copyright over an image to get it removed.

#### Step 3: Explore Legal Action

46 States have made nonconsensual pornography a crime.

a. Report the crime to local law enforcement.

b. Consider a restraining or protective order (Contact local domestic violence or sexual assault agency for assistance).

# Location Tracking

#### Step 1: Determine if You're Being Tracked

Do a physical search of bags, car seats, vehicles, clothing, etc. If you hear a device beeping or get an airtag alert (iPhones only) Step 2: Save Evidence- Take screenshots of security alerts received. Take photos of where the tracker was discovered. If safe to do so, keep the tracking device. \*If not disabled, the abuser may know where you've taken it (Law Enforcement, Court, etc.)\* Step 3: Disable Trackers (before disabling, create a safety plan!) Twist and slide back panel off of tracker to remove battery. Step 4: Consider Reporting the Crime-Tile & Airtag trackers can often be linked back to a person. Contact your local PD for more

information.

www.centerfordomesticpeace.org www.endtab.org www.techsafety.org

# Guía de Seguridad Digital

¿Qué es el abuso digital? Es cuando los/as abusadores/as usan la tecnología para mantener el poder y el

control sobre una pareja íntima. Seguridad para cuentas en línea Paso 1: Hacer un plan de seguridad desde un dispositivo seguro desconocido por el/la abusador/a. Preocupación: Los pasos de planificación de seguridad podrían estar expuestos en un dispositivo comprometido. Cómo: Use un dispositivo o eliminar cualquier cosa computadora de un/a amigo/a, la organización que lo/a asiste, etc. Paso 2: Cambie/Actualice las contraseñas de todas las cuentas (aplicaciones, banco, correo electrónico, Internet, teléfono, aplicaciones de pago, etc.) configure la autenticación de 2 factores cuando sea posible. Preocupación: Las contraseñas impresas. comprometidas pueden proporcionar acceso no autorizado a las cuentas. Cómo: Use contraseñas que la otra parte no pueda adivinar, use una frase u oración. Paso 3: Eliminar y cerrar sesión en dispositivos que no son de confianza Es posible que los dispositivos del abusador/a aún estén conectados a las cuentas de la víctima. Preocupación: El/a abusador/a puede monitorear o hacer cambios en las cuentas de la víctima. Cómo: Vaya a su configuración en sus dispositivos (teléfonos, computadoras portátiles, etc.) y cierre sesión en los dispositivos donde el/la abusador/a tiene acceso. CONSEJO: Los usuarios de Apple pueden cerrar sesión en varios dispositivos a la vez usando la configuración de Apple. Puede dejar de compartir su ubicación y acceso a la aplicación. Desplácese hacia abajo hasta "**Safety Check". <u>Haga clic en este vídeo</u> para ver cómo** se hace. Para Google: en la configuración, en "Dispositivos de confianza", seleccione "Revocar todos" para eliminarla. Paso 4: Actualizar información de contacto y preguntas de seguridad Preocupación: El/la abusador/a puede cambiar la información de contacto de la víctima a un número de teléfono o consentida. correo electrónico que controle. Cómo: Verifique y actualice la información de contacto de todas las cuentas, cambie las preguntas de seguridad para que sean al azar o cambie las respuestas para que sean incorrectas. Consejos más seguros para el sexting a. Sin caras, tatuajes, marcas de nacimien b. Fondo neutro Quitar información de ubicación: a. iPhone: seleccione la foto para enviar,

seleccione "opciones", toque "ubicación" enviando las coordenadas adjuntas en la foto

b. Android: dentro de la aplicación Fotos, seleccione la imagen, toque los tres puntos en la esquina superior derecha, desplácese hacia abajo y toque los tres puntos junto a los datos de ubicación, toque Eliminar/quitar

### Imágenes íntimas no consentidas

### <u>Paso 1:</u> Guardar la evidencia antes de

- Algunas formas de hacer esto:
- a. Descarque los videos
- b. Haga captura de pantalla de la página web,
- incluida la URL, la fecha y la hora

c. Guarde la página web como pdf, haga copias

#### Paso 2: Eliminar las búsquedas de Google

Escriba en Google: "Solicite eliminar imágenes explícitas no consentidas de la Búsqueda de Google" y haga clic en "iniciar solicitud de eliminación" Visite: www.stopncii.org (si tiene más de 18 años, si tiene menos de 18 años, visite takeitdown.ncmec.org) para obtener más

- información sobre cómo eliminar imágenes íntimas
- CONSEJO: La mayoría de las compañías de redes sociales le permiten "reportar" estas imágenes
- porque violan las normas de la comunidad.
- Documente, luego informe para que la
- publicación pueda ser eliminada.
- Si es necesario, una víctima también puede
- reclamar los derechos de autor sobre una imager

#### Paso 3: Explorar acción legal

- 46 Estados han criminalizado la pornografía no
- a.Reporte el crimen a la policía local.
- b. Considere una orden de restricción o protección
- (comuníquese con la agencia local de la violencia
- doméstica o agresión sexual)
- Rastreo de ubicación (acecho digital) Paso 1: Determinar si está siendo rastreado/a Haga una búsqueda física de bolsas, asientos de automóviles, vehículos, ropa, etc. Si escucha un pitido de un dispositivo o recibe una alerta de AirTag (solo iPhones) Paso 2: Guardar evidencia- Tome capturas de pantalla de las alertas de seguridad recibidas. Tome fotos del lugar donde se descubrió el rastreador. Si es seguro hacerlo, conserve el dispositivo de rastreo. \*Si no está desactivado, el/la abusador/a puede saber dónde lo ha llevado (con la policía, a la corte, etc.)\* Paso 3: Desactivar rastreadores (antes de desactivarlo, ¡cree un plan de seguridad!) Gire y deslice el panel posterior fuera del rastreador para quitar la batería. Paso 4: Considerar denunciar el delito- Los rastreadores Tile y AirTag frecuentemente se pueden vincular a una persona. Póngase en contacto

con su departamento de policía local para obtener más información